## Uporabniška navodila

## Vstopni portal za sporočanje podatkov v zvezi z embalažo

Vpis v evidenco oseb, ki dajejo v promet embalažo in sporočanje podatkov v zvezi z embalažo potekajo preko spletne aplikacije Embalaža, je dostopna na spletnem naslovu <u>http://okolje.arso.gov.si/embalaza/</u>.

Vpis v evidenco poteka v dveh korakih:

- 1. registracija (vnos osnovnih in kontaktnih podatkov podjetja)
- potrditev registracije: s po pošti prejeto kodo in z 10 mestno matično številko podjetja (7 številk stremi ničlami na koncu) od prejetja kode naprej vsakokrat uporabnik dostopa do aplikacije Embalaža. Potrditev registracije pomeni obenem tudi, da je podjetje vpisano v evidenco oseb, ki dajejo v promet embalažo.

## Registracija

Bodoči uporabniki aplikacije Embalaža izvedejo registracijo svojega podjetja za potrebe poročanja o embalaži s klikom na povezavo <u>1. Registracija</u> (https://gea.arso.gov.si/embalaza\_oz. https://gea.arso.gov.si/embalaza/javno/prijavajavno.xhtml)

Ob tem se odpre zaslonska maska »EMB-00000 Prijava za registracijo«:

|                                                                                                    | REPUBLIKA SLOVENIJA<br>MINISTRSTVO ZA OKOLIE IN PRO                                                                                                    | STOR Embalaža                                                                                                    | (verzija 1.0)                                                                                                    |                                                                                                    |
|----------------------------------------------------------------------------------------------------|----------------------------------------------------------------------------------------------------|----------------------------------------------------------------------------------------------------|----------------------------------------------------------------------------------------------------|----------------------------------------------------------------------------------------------------|
| ~                                                                                                    | AGENCIJA REPUBLIKE SLOVENIJE                                                                                                    | ZA OKOLJE Zaslonska misska: EMB-0                                                                                                    | 10000 Prijava za registracijo                                                                                                    |                                                                                                    |
| REGIS                                                                                                    | TRACIJA                                                                                                    |                                                                                                    |                                                                                                    | o –                                                                                                    |
| Z vnosom<br>Letno por<br>kontaktne<br>V polje sp<br>prenesejo<br>S klikom r<br>Po vnosu                         | podatkov na lej spletni strani bosle izvedil regist<br>očla boste oddali prvič za leto 2019 v tetu 2019 r<br>podatke.<br>da vješile desetmestno matično številko vašeg<br>iz eFRS, izpolnite vse podatko v spodaj navede<br>a kvačratek pred besedilom »Nisem robote, potr<br>podatkov, kliknite "Potrdi registracijo«. Podatke | racijo in s tem izrazili namero za sporočanje podatkov o embalaži in zelo<br>o 31.3.2019. Ce pošlos s tudo ne boste prejeti v rolu 30 dni od registracij<br>a podjelja pritisnje gumb "klču. Nekateri podatki se bodo samodejno in<br>a podjelja pomerodavam podateku<br>ujete, da podatek vnašate sami, torgi, da ne gre za zbonameno izpoljivje<br>aliho poravljate dokter ne zapustite spletne strani s klikom na "Zaključi | lahkih plastičnih noslinih vrečkah. V pripor<br>e, nam to sporočite na elektronski naslov e<br>prenesli iz poslovnega registra (AJPES - ef<br>anje podatkov s pomočjo robota.<br>in zapusti strane. | očenem pismu boste po podili prejeli vpisne kodo za vpis v evidenco in letno poročanja,<br>mtalaliza, anoggovali, tjer navedle naziv in malčno števiko valega podgleta ter vale<br>PRS) v spodnja poja. Obrazec dopolnite sami s kontaktnimi podatki. Če se podatki ne |
| Matična                                                                                                    | a številka vašega podjetja:                                                                                                    | <b>⊘</b> Išči                                                                                                    |                                                                                                    |                                                                                                    |
| Podatk                                                                                                    | i o podjetju in kontaktni podatki                                                                                                    |                                                                                                    |                                                                                                    |                                                                                                    |
| Matična                                                                                                    | a številka podjetja                                                                                                    |                                                                                                    |                                                                                                    |                                                                                                    |
| Naziv p                                                                                                    | oodjetja *                                                                                                    |                                                                                                    |                                                                                                    |                                                                                                    |
| Ulica *                                                                                                    |                                                                                                    |                                                                                                    |                                                                                                    |                                                                                                    |
| Hišna š                                                                                                    | itevilka in dodatek *                                                                                                    |                                                                                                    |                                                                                                    |                                                                                                    |
| Poštna                                                                                                    | številka *                                                                                                    |                                                                                                    |                                                                                                    |                                                                                                    |
| Naziv p                                                                                                    | oošte *                                                                                                    |                                                                                                    |                                                                                                    |                                                                                                    |
| Glavna                                                                                                    | dejavnost SKD                                                                                                    |                                                                                                    |                                                                                                    |                                                                                                    |
| Zakoni                                                                                                    | ti zastopnik                                                                                                    |                                                                                                    |                                                                                                    |                                                                                                    |
| E-pošta                                                                                                    | a kontaktne osebe *                                                                                                    |                                                                                                    |                                                                                                    |                                                                                                    |
| Telefor                                                                                                    | kontaktne osebe *                                                                                                    |                                                                                                    |                                                                                                    |                                                                                                    |
| ■                                                                                                    | Nisem robot.                                                                                                    | zapusti stran                                                                                                    |                                                                                                    |                                                                                                    |
| Kontakt<br>Ministrstvo<br>Agencija Ro<br>Vojkova 1 b<br>1000 Ljublj<br>T: 01 478 4<br>F: 01 280 4<br>embalaza a | za okolje in prostor<br>spublika Slovenije za okolje<br>ana<br>000<br>074<br>1950/B00 sl                                                                                                    | Povezave<br>ARSO<br>MSP<br>IS-Odpade                                                                                                    |                                                                                                    |                                                                                                    |

Uporabnik vpiše 10 mestno matično številko (7 mestana s 3 ničlami na koncu v obliki

npr. 1234567000) svojega podjetja in klikne gumb

#### Odzivi aplikacije glede na vnos matične številke podjetja

1. Vnesena matična številka podjetja obstaja v PRS (register AJPES) je bila vnesena v pravilnem formatu, se konča na 000 in še ni bila prijavljena v aplikaciji

| REGISTRACIJA ·                                                                                                    |                                                                                                    |                                                                                                 |  |  |  |
|----------------------------------------------------------------------------------------------------|----------------------------------------------------------------------------------------------------|-------------------------------------------------------------------------------------------------|--|--|--|
| Z vnosom podatkov na tej spletni strani boste izvedli regis<br>Letno poročilo boste oddali prvič za leto 2018 v letu 2019<br>kontaktne podatke. | tracijo in s tem izrazili namero za sporočanje podatkov o embalaži in zelo lahkih plastičnih noslinih vrečkah. V priporočenem pismu boste po pošti prejeli vpisno<br>do 31.3.2010. Če pošte s kodo ne boste prejeli v roku 30 dni od registracije, nam to sporočile na elektronski naslov embalaza arao@gov si, kjer navedle naziv | o kodo za vpis v evidenco in letno poročanje.<br>v in matično številko vašega podjetja ter vaše |  |  |  |
| V polje spodaj vpišite desetmestno matično številko vašeg<br>prenesejo iz ePRS, izpolnite vse podatke v spodaj navede                           | ya podjetja in pritisnite gumb »lšči«. Nekateri podatki se bodo samodejno prenesli iz poslovnega registra (AJPES - ePRS) v spodnja polja. Obrazec dopolnite s<br>na polja (* pomeni obvezen podatek).                                                                                                    | sami s kontaktnimi podatki. Če se podatki ne                                                    |  |  |  |
| S klikom na kvadratek pred besedilom »Nisem robot« pot                                                                                          | jujete, da podatke vnašate sami, torej, da ne gre za zlonamerno izpolnjevanje podatkov s pomočjo robota.                                                                                                    |                                                                                                 |  |  |  |
| Po vnosu podatkov, kliknite »Potrdi registracijo«. Podatke                                                                                      | lahko popravljate dokler ne zapustite spletne strani s klikom na »Zaključi in zapusti stran«.                                                                                                    |                                                                                                 |  |  |  |
| Matična številka vašega podjetja: 2482878                                                                                                    | 1000 Išči                                                                                                    |                                                                                                 |  |  |  |
| Podatki o podjetju in kontaktni podatki                                                                                                    |                                                                                                    |                                                                                                 |  |  |  |
| Matična številka podjetja                                                                                                    | 2482878000                                                                                                    |                                                                                                 |  |  |  |
| Naziv podjetja *                                                                                                    | MINISTRSTVO ZA OKOLJE IN PROSTOR, AGENCIJA REPUBLIKE SLOV                                                                                                    |                                                                                                 |  |  |  |
| Ulica *                                                                                                    | Vojkova cesta                                                                                                    |                                                                                                 |  |  |  |
| Hišna številka in dodatek *                                                                                                    | 1 / B                                                                                                    |                                                                                                 |  |  |  |
| Poštna številka *                                                                                                    | 1000                                                                                                    |                                                                                                 |  |  |  |
| Naziv pošte *                                                                                                    | Ljubljana                                                                                                    |                                                                                                 |  |  |  |
| Glavna dejavnost SKD                                                                                                    | 84.130                                                                                                    | mornacija                                                                                       |  |  |  |
| Zakoniti zastopnik                                                                                                    |                                                                                                    | datki sa proposoni v spodnja polja                                                              |  |  |  |
| E-pošta kontaktne osebe *                                                                                                    | iz e                                                                                                    | aPRS. Vnesite še kontaktne                                                                      |  |  |  |
| Telefon kontaktne osebe *                                                                                                    | pod<br>obv                                                                                                    | datke. Polja, označena z *, so<br>vezna.                                                        |  |  |  |
| Nisem robot.                                                                                                    |                                                                                                    |                                                                                                 |  |  |  |
| Potrdi registracijo Zaključi in                                                                                                    | zapusti stran                                                                                                    |                                                                                                 |  |  |  |

Uporabnik v potrditvenem oknu najprej klikne gumb »Potrdi«. Nato dopolni podatke: Zakoniti zastopnik, E-pošta kontaktne osebe, Telefon kontaktne osebe, pri čemer sta zadnja dva podatka obvezna. Nato klikne v kvadratek v oknu »Nisem robot«. Če je s klikom vse v redu se kvadrat spremeni v kljukico.

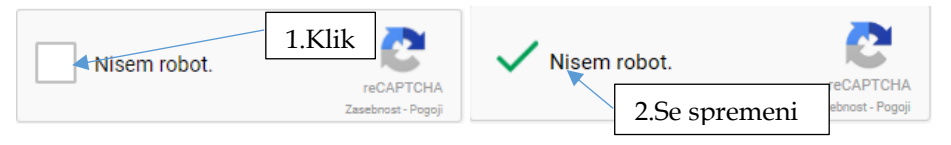

V nekaterih primerih se po kliku v okencu »Nisem robot« izvede dodatno preverjanje, da se program prepriča, če akcije v brskalniku izvaja človek, ne pa kakšen avtomatski mehanizem. V tem primeru mora uporabnik odgovoriti na vprašanje, podobno tistemu na spodnji sliki (pravilno lahko odgovori le človek):

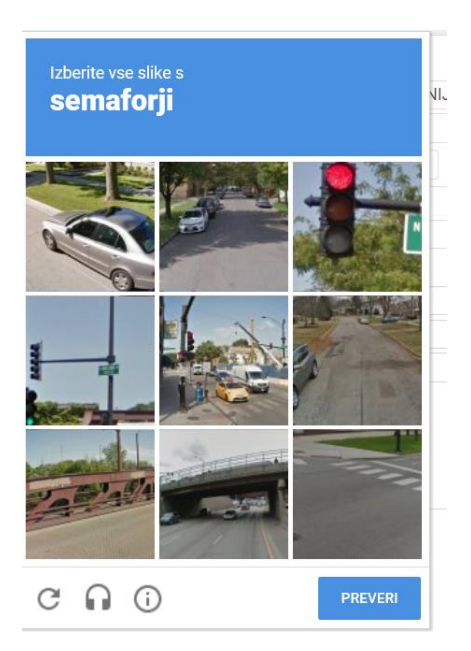

Več o tem si lahko uporabnik prebere na strani https://www.google.com/recaptcha/intro/android.html

✓ Potrdi registracijo

. Ob tem je uporabnik

Za potrditev registracije se klikne gumb obveščen z naslednjim obvestilom, ki pove, da lahko podatke še spreminja, dokler ne zapusti strani:

| Informacija                                                                                                    | × |
|----------------------------------------------------------------------------------------------------|---|
| ▲<br>Registracije je bila izvedena.<br>Kontaktne podatke lahko še<br>popravljate, dokler ne zapustite<br>spletne strani. |   |
| Potrdi                                                                                                    |   |

V primeru, da uporabnik ne izpolni obveznih podatkov ali ne postavi kljukice v okno »Nisem robot«, potrditev registracije ni možna se prikaže sporočilo:

| E-pošta kontaktne osebe * |                                 | janez@telekom | .si |  |                                                                                                    |                                                 |
|---------------------------|---------------------------------|---------------|-----|--|----------------------------------------------------------------------------------------------------|-------------------------------------------------|
| Telefon kontaktne osebe * |                                 |               |     |  | De la construcción de la construcción de la constru | Obvezno<br>lje.                                 |
| Nisem robot.              | reCAPTCHA<br>Zasebnost - Pogoji |               |     |  | Reference to the second second | Pred<br>daljevanjem<br>trdite, da<br>ste robot. |
| ✓ Potrdi registracijo     | Zaključi in                     | zapusti stran |     |  |                                                                                                    |                                                 |

Zahtevane podatke in klike je treba izvesti.

V primeru, da ob vnosu v prijavno okno aplikacija sporoča spodnji odziv, uporabnik ne more spreminjati teh podatkov, saj se je že enkrat prej registriral:

| Informacija ×                                                                                                    |
|----------------------------------------------------------------------------------------------------|
| A<br>Registracija s to matično številko ni<br>več mogoča, saj je bila že izvedena.<br>Spodaj lahko vidite registracijske<br>podatke. |
| Potrdi                                                                                                    |

V primeru, da ni bila matična številka vnešena v zahtevanem formatu je uporabnik ne more potrditi, sporočilo aplikacije je sledeče:

| Informacija                                                                                                    | ×                    |
|----------------------------------------------------------------------------------------------------|----------------------|
| ▲<br>Matična številka obstaja v lokali<br>kopiji na ARSO, vendar predsta<br>podenoto firme. Vnesite deset<br>mestno matično številko, ki se k<br>na 000. | ni<br>ivlja<br>konča |
| Potrdi                                                                                                    |                      |

V primeru, da se želi registrirati novoustanovljeno podjetje, je možno (AJPESovi podatki se v aplikaciji posodabljajo 1x mesečno: lahko se zgodi, da se je v tem času podjetje vpisalo v PRS -AJEPS, v lokalni verziji aplikacije ga pa še ni) izpiše se sporočilo:

| Informacija                                                                                                    | ×                 |
|----------------------------------------------------------------------------------------------------|-------------------|
| ▲<br>Matična številka ne obstaja v loka<br>verziji PRS na ARSO. Tudi vnesli<br>niste v pravilni obliki. Pravilno je 7<br>številk + 3 ničle. Poskusite ponov | ilni<br>je<br>no. |
| Potrdi                                                                                                    |                   |

V tem primeru je odziv naslednji:

| Potrditev                                                                                                    | ĸ                            |
|----------------------------------------------------------------------------------------------------|------------------------------|
| A<br>Matična številka ne obstaja v lokalr<br>verziji PRS na ARSO. Ali želite izve<br>registracijo s to matično številko? F<br>posodobitvi podatkov v lokalni verz<br>PRS bodo podatki o vašem podjetj<br>zamenjani s podatki iz PRS. Kodo<br>boste prejeli na uraden naslov iz<br>PRS. | ni<br>esti<br>Po<br>iji<br>u |
| Da Ne                                                                                                    |                              |

S klikom na gumb »Da« uporabnik lahko ročno vpiše podatke podjetja, pri čemer so obvezni podatki Naziv podjetja, Ulica, Hišna številka, Poštna številka, Naziv pošte, E-pošta kontaktne osebe in Telefon kontaktne osebe.

| vnosom podatkov na tei spletni strani boste izve                                                                                                    | dli registracijo jo s tem izrazili namero za sporočanje podatkov o embalaži in zelo lahkih plastičnih posilnih vrečkah. V                                                                                                    |    |  |  |  |  |
|----------------------------------------------------------------------------------------------------|----------------------------------------------------------------------------------------------------|----|--|--|--|--|
| z vrosom podakov na jej specin soam obste rejestavjo mi s jem razaminamieto za sporočanje podakov o emodala in zelo nanko pasocimi rosmini vjetkali. V<br>priporočenem pismu boste po pošti prejeli vpisno kodo za vpis v evidenco in letno poročanje. Letno poročilo boste oddali prvič za leto 2018 v letu 2019 do 31.3.2019. Če pošte s |                                                                                                    |    |  |  |  |  |
| kodo ne boste prejeli v roku 30 dni od registracije, nam to sporočite na elektronski naslov embalaza.arso@gov.si, kjer navedite naziv in matično številko vašega podjetja ter vaše<br>kontaktne podatke.                                                                                                    |                                                                                                    |    |  |  |  |  |
| polje spodaj vpišite desetmestno matično števill<br>PRS) v spodnja polja. Obrazec dopolnite sami s<br>odatek).                                                                                                    | o vašega podjelja in pritisnite gumb »lšči«. Nekateri podatki se bodo samodejno prenesli iz poslovnega registra (AJPES ·<br>kontaktnimi podatki. Če se podatki ne prenesejo iz eFRS, izpolnite vse podatke v spodaj navedena polja (* pomeni obvez | en |  |  |  |  |
| klikom na kvadratek pred besedilom »Nisem rol                                                                                                    | ot« potrjujete, da podatke vnašate sami, torej, da ne gre za zlonamerno izpolnjevanje podatkov s pomočjo robota.                                                                                                    |    |  |  |  |  |
| o vnosu podatkov, kliknite »Potrdi registracijo«.                                                                                                    | ²odatke lahko popravljate dokler ne zapustite spletne strani s klikom na »Zaključi in zapusti stran«.                                                                                                    |    |  |  |  |  |
| Matična številka vašena podietia: 34                                                                                                    | 56789000 Išči                                                                                                    |    |  |  |  |  |
| nationa otornita racoga posjolja.                                                                                                    |                                                                                                    |    |  |  |  |  |
| odatki o podjetju in kontaktni pod                                                                                                    | atki                                                                                                    |    |  |  |  |  |
| vlatična številka podjetja                                                                                                    | 3456789000                                                                                                    |    |  |  |  |  |
| vaziv podjetja *                                                                                                    | Testno podjetje                                                                                                    |    |  |  |  |  |
| Ulica *                                                                                                    | Vojkova                                                                                                    |    |  |  |  |  |
| Hišna številka in dodatek *                                                                                                    | 1 / a                                                                                                    |    |  |  |  |  |
| Poštna številka *                                                                                                    | 1000                                                                                                    |    |  |  |  |  |
| Naziv pošte *                                                                                                    | LJUBLJANA                                                                                                    |    |  |  |  |  |
| Glavna dejavnost SKD                                                                                                    | 94.999                                                                                                    |    |  |  |  |  |
| Zakoniti zastopnik                                                                                                    | T.Novak                                                                                                    |    |  |  |  |  |
| E-pošta kontaktne osebe *                                                                                                    | tp@test.si                                                                                                    |    |  |  |  |  |
| Telefon kontaktne osebe *                                                                                                    | 01 1234 567                                                                                                    |    |  |  |  |  |
| Visem robot.                                                                                                    | 70HA<br>-Paga                                                                                                    |    |  |  |  |  |
| Potrdi registracijo Zaklj                                                                                                    | uči in zapusti stran                                                                                                    |    |  |  |  |  |
| o <b>ntakt</b><br>inistrstvo za okolje in prostor<br>jencija Republike Slovenije za okolje<br>ojkova 1 b<br>200 Liubitana                                                                                                    | Povezave<br>ARSO<br>MOP                                                                                                    |    |  |  |  |  |
| on releasing and                                                                                                    | IS-Odnadki                                                                                                    |    |  |  |  |  |

Za potrditev registracije se klikne gumb

Potrdi registracijo

V takih primerih se bodo podatki z vstopno kodo poslali bodočemu uporabniku po tem, ko se bo ta matična številka pojavila v lokalni kopiji PRS. Pri pošiljanju bodo uporabljeni podatki iz PRS.

V primeru, da se matična številka vnese v nesmiselnem formatu se pokaže spodnje sporočilo in uporabnik ne more potrditi te matične številke:

| Informacija                                                                                                    | ×                          |
|----------------------------------------------------------------------------------------------------|----------------------------|
| A<br>Matična številka ne obstaja v lok<br>verziji PRS na ARSO. Tudi vnes<br>niste v pravilni obliki. Pravilno je<br>številk + 3 ničle. Poskusite pono | alni<br>li je<br>7<br>vno. |
| Potrdi                                                                                                    |                            |

### Zaključek registracije in zapuščanje spletne strani

S klikom na gumb >> Zaključi in zapusti stran, se uporabniku prikaže spodnje obvestilo, ki potrjuje uspešno izvedeno registraciji.

| Potrditev                                                                                                    | ×         |
|----------------------------------------------------------------------------------------------------|-----------|
| ▲<br>Uspešno ste se registrirali. V roku 3<br>dni boste po pošti (priporočeno)<br>prejeli kodo, s katero se boste vpisa<br>v evidenco. S klikom na Da boste<br>zapustili stran z registracijskimi<br>podatki. | 30<br>ali |
| Da Ne                                                                                                    |           |

## Potrditev registracije in spreminjanje nekaterih podatkov

Z vstopno kodo, prejeto po pošti in 10- mestno matično številko mora uporabnik izvesti potrditev registracije. Potrditev registracije pomeni obenem tudi, da je podjetje vpisano v evidenco oseb, ki dajejo v promet embalažo.

Do aplikacije uporabnik dostopa s klikom na <u>2. Potrditev registracije in spreminjanje</u> nekaterih podatkov (https://gea.arso.gov.si/embalaza/vstopzavezanci.xhtml).

Ob tem se odpre prijavno okno, kjer uporabnik vpiše 10 mestno matično številko podjetja v zahtevani obliki (ki ima funkcijo uporabniškega imena) in kodo prejeto po pošti (ki ima funkcijo gesla) in po vnosu klikne na gumb »Potrdi«:

| Ü | REPUBLIKA<br>MINISTRSTV<br>AGENCIIA RE | SLOVENIJA<br><b>O ZA OKOLJE IN P</b><br>PUBLIKE SLOVEN              | ROSTOR                                                                                                    |                               |  |
|---|----------------------------------------|---------------------------------------------------------------------|----------------------------------------------------------------------------------------------------|-------------------------------|--|
|   | AGENCIJA R                             | Vnesite<br>številko po<br>in kodo, k<br>k<br>Matična št. po<br>Koda | ije za okolje<br>e desetmestno mat<br>odjetja (7 številk +<br>ti ste jo prejeli po<br>tliknite na Potrdi.<br>odjelja Malična številka<br>Koda<br>Potrdi | :ično<br>3 ničle)<br>pošti in |  |

Odpre se zaslonska maska »EMB-00004 Vpis zavezanca v register«, kjer lahko uporabnik spremeni podatke v poljih Zakoniti zastopnik, E-pošta kontaktne osebe, Telefon kontaktne osebe in izbere vrste dejavnosti, ki se navezujejo na ravnanje z embalažo:

| REPUBLIKA SLOV<br>MINISTRSTVO ZA<br>AGENCIJA REPUB                                                                                                    | ENIJA Embalaža (verzija 1.0)<br>OKOLJE IN PROSTOR<br>Zastonska maska: EMB-00004 Vpis zavezanca v register                                                                                                    |            |
|----------------------------------------------------------------------------------------------------|----------------------------------------------------------------------------------------------------|------------|
| POTRDITEV REGISTRACI                                                                                                    | JE                                                                                                    | æ –        |
| Preverite, popravite in dopolnite poda<br>vpisani v evidenco oseb, ki ravnajo z<br>kvadratek izberite vrsto dejavnosti, ki<br>»Potrdi«. Spletno stran zapustite s kli<br>primeru obvesti, da ste že vpisani v e | tke iz registracije. Embalerji, pridobitelji blaga, proizvajalci embalaže in/ali pridobitelji embalaže, boste po potrditvi podatkov na tej strani,<br>embalažo. Distributerji, boste po potrditvi podatkov na tej strani registrirani za letno poročanje. Dopolnite ali spremenite podatke. S kliko<br>se navezuje na vaše ravnanje z embalažo. (opomba: izberete lahko već možnosti) Po vnosu ali spremembi podatkov kliknite na gumb<br>kom na »Zaključi in zapusti stran«. S ponovnim klikom na 2. Potrditev registracije lahko popravite le kontaktne podatke. Program vas v t<br>videnco. | m na<br>em |
| Podatki iz osnovne prijave                                                                                                    | )                                                                                                    |            |
| Matična številka podjetja                                                                                                    | 3456789000                                                                                                    |            |
| Naziv podjetja *                                                                                                    | Testno podjetje                                                                                                    |            |
| Ulica *                                                                                                    | Vojkova                                                                                                    |            |
| Hišna številka in dodatek *                                                                                                    | 1 / a                                                                                                    |            |
| Poštna številka *                                                                                                    | 1000                                                                                                    |            |
| Naziv pošte *                                                                                                    | LJUBLJANA                                                                                                    |            |
| Glavna dejavnost SKD                                                                                                    | 94.999                                                                                                    |            |
| Zakoniti zastopnik                                                                                                    | T.Novak                                                                                                    |            |
| E-pošta kontaktne osebe *                                                                                                    | tp@test.si                                                                                                    |            |
| Telefon kontaktne osebe *                                                                                                    | 01 1234 567                                                                                                    |            |
| Vrsta dejavnosti, ki se n                                                                                                    | avezuje na ravnanje z embalažo:                                                                                                    |            |
| Embaler<br>Pridobitelj blaga<br>Proizvajalec embalaže<br>Pridobitelj embalaže<br>Distributer                                                                                                    |                                                                                                    |            |
| 🗸 Shrani 🕨 Zaključi                                                                                                    | in zapusti stran                                                                                                    |            |
| Kontakt<br>Ministrstvo za okolje in prostor<br>Agencija Republike Slovenije za okolje<br>Vojkova 1 b<br>1000 Ljubijana<br>1000 Ziubijana<br>1: 01 478 4000<br>F: 01 280 4074<br>embalaza zaro@pov.si            | Povezave<br>ARSO<br>MOP<br>IS-Odpadki                                                                                                    |            |

Za dokončanje potrditve registracije oziroma vpisa v evidenco mora uporabnik podatke shraniti s klikom na gumb »Shrani«. Podatki so se v tem primeru le shranili, uporabnik jih lahko še vedno spreminja, če ostane na spletni strani, o čemer je uporabnik obveščen. S klikom na gumb Potrdi, se obvestilno okno zapre.

S klikom na gumb »Zaključi in zapusti stran« se pokaže sporočilo potrditve registracije.

| Potrditev ×                                                                                                    |
|----------------------------------------------------------------------------------------------------|
| A<br>Postopek potrditve registracije je<br>zaključen. V letu 2019 boste lahko<br>prvič oddali letno poročilo do<br>31.3.2019 za leto 2018 (za vstop do<br>obrazca in oddajo letnega poročila bo<br>potrebna koda, prejeta po pošti). |
| Da                                                                                                    |

Za izhod mora uporabnik klikniti na gumb »Da«.

## Poročanje

Poročanje o letnih količinah (v kg) embalažnih materialov danih v promet in poročilo o številu zelo lahkih nosilnih plastičnih vrečk morajo zavezanci izvajati enkrat letno do 31.3. tekočega leta za preteklo leto.

Uporabniki do poročanja dostopajo z vstopno kodo, prejeto po pošti in 10- mestno matično številko.

Prijava v del aplikacije za poročanje se izvede s klikom na <u>3. Poročanje</u> na naslovu https://gea.arso.gov.si/embalaza/vstopporocanje.xhtml

Ob tem se odpre prijavno okno, kjer se uporabnik prijavi z 10- mestno matično številko podjetja in vstopno kodo, prejeto po pošti in že uporabljeno pri potrditvi registracije in klikne na gumb »Potrdi«:

| ۲ | REPUBLIKA SLOVENIJA<br>MINISTRSTVO ZA OKOLJE IN PROST<br>AGENCIJA REPUBLIKE SLOVENIJE ZA    | OR<br>A OKOLJE                                                                                                    |
|---|---------------------------------------------------------------------------------------------|----------------------------------------------------------------------------------------------------|
|   | Vnesite des<br>številko podjet<br>in kodo, ki ste<br>klikni<br>Matična št. podjetja<br>Koda | setmestno matično<br>cja (7 številk + 3 ničle)<br>o jo prejeli po pošti in<br>te na Potrdi.<br>Matična številka<br>Koda |

Ob uspešni prijavi se pojavi zaslonska maska »EMB-00005 Uvodna zaslonska maska za poročanje zavezancev«, ki služi kot vstopni »portal« za prijavljeno podjetje.

|                                                                                                    | REPUBLIKA SLOVENIJA<br><b>MINISTRSTVO ZA OKOLJE</b><br>Zasional<br>AGENCIJA REPUBLIKE SLO                                                                                                    | Emba<br>IN PROSTOR<br>a meska: EMB-00005 Uvodna zaslonska r<br>VENIJE ZA OKOLJE                                                                                                    | laža (verzija 1.0)<br>naska za poročanje zavezancev                                                                                                    | Uporabniško ime/Matična številka:<br>Ime in priimek:                                                                                                    | 3456789000<br>3456789000 GENERIRANO<br>Odjava iz aplikacije (*                                                                                     |                      |  |  |  |  |
|----------------------------------------------------------------------------------------------------|----------------------------------------------------------------------------------------------------|----------------------------------------------------------------------------------------------------|----------------------------------------------------------------------------------------------------|----------------------------------------------------------------------------------------------------|----------------------------------------------------------------------------------------------------|----------------------|--|--|--|--|
| Vstopna stran za porocanje zavezanca                                                                                                    |                                                                                                    |                                                                                                    |                                                                                                    |                                                                                                    |                                                                                                    |                      |  |  |  |  |
| To je vstopna zaslonska maska za vpis letnega porocanja za embalažo. S klikom na enega spodnjih gumbov                                                                                                    |                                                                                                    |                                                                                                    |                                                                                                    |                                                                                                    |                                                                                                    |                      |  |  |  |  |
| Podatki o prijavljeni organizaciji                                                                                                    |                                                                                                    |                                                                                                    |                                                                                                    |                                                                                                    |                                                                                                    |                      |  |  |  |  |
| Matična številka:                                                                                                    | 3456789000                                                                                                    |                                                                                                    |                                                                                                    |                                                                                                    |                                                                                                    |                      |  |  |  |  |
| Naziv organizacije:                                                                                                    | Testno podjetje                                                                                                    |                                                                                                    |                                                                                                    |                                                                                                    |                                                                                                    |                      |  |  |  |  |
| Naslov:                                                                                                    | Vojkova 1 a 1000 LJUBLJANA                                                                                                    |                                                                                                    |                                                                                                    |                                                                                                    |                                                                                                    |                      |  |  |  |  |
| Porocilo oset Porocilo izpolnij I. Porocilo izpolnij I. Cienu Ured 103/15, 2/16 – 1 2. Porocilo za v V skladu z 10 d embalažo živil, Kdo poroca, je 1 Kontat Ministrave za okoj Apenciji Republik Vojkova 1b 1000 Ljubijana T: 01 478 4000 F: 01 280 4074 embalaza arro@go | b), ki dajejo embalažo v pr<br>jo embalerji, pridobitelji er<br>ike dajatve iz predpisa, ki<br>libe o ravnanju z embalaž<br>popr. in 35/17; v nadaljeva<br>nos podatkov distributerje<br>. cl. izpolnijo porocilo dist<br>ki niso predpakirana, kot<br>prikazano na povezavi <u>htt</u><br>slovenje za okoje<br>val | omet<br>nbaliranega blaga ter proiz<br>ureja okoljsko dajatev za o<br>o in odpadno embalažo (Ur<br>anju: Uredba)<br>w (zelo lahkih) plasticnih no<br>ibuterji, ki potrošnikom pro<br>nosilne vrecke za neživilski<br>p://www.mop.gov.si/fileadn | vajalci ter pridobitelji e<br>nesnaževanje okolja z<br>radni list RS, št. 84/06,<br>osilnih vreck<br>dajajo zelo lahke plast<br>e proizvode ali kot nos<br>nin/mop.gov.si/pageup<br>Povezave<br>ARSO<br>MOP<br>IS-Otpadki | mbalaže, ki ni namenjena e<br>aradi nastajanja odpadne e<br>106/06, 110/07, 67/11, 68/<br>icne nosilne vrecke, ki so ni<br>ilne vrecke za živila, ki so pi<br>loads/podrocja/odpadki/vod | mbalerjem, ki niso zav<br>mbalaže, kot je doloce<br>I1 – popr., 18/14, 57/1<br>amenjene za primarno<br>redpakirana.<br><u>enje_evidence_vrecke</u> | ezanci<br>no v<br>5, |  |  |  |  |

S klikom na <sup>1. Poročilo oseb, ki dajejo embalažo v promet</sup> se odpre zaslonska maska EMB-00006 za urejanje in oddajanja poročila o letnih količinah (v kg) embalaže dane v promet.

S klikom na 2. Poročilo za vnos podatkov distributerjev (zelo lahkih) plastičnih nosilnih vrečk se odpre zaslonska maska EMB-00006 za urejanje in oddajanje poročila o številu zelo lahkih plastičnih nosilnih vrečk.

Za dodatno pomoč in razlage uporabnik lahko klikne na povezavo:

http://www.mop.gov.si/fileadmin/mop.gov.si/pageuploads/podrocja/odpadki/vodenje\_evidence\_vrecke.pdf

kjer je na razpolago shema pravil, ki glede na uredbo, veljajo za vodenje evidence in poročanje.

#### Zaslonska maska: EMB-00006 Seznam poročil

Na tej zaslonski maski se nahaja seznam obstoječih poročil in elementi (gumbi) za dodajanje, brisanje, urejanje, tiskanje poročil.

Zaslonska maska je enaka za oba tipa poročil, s tem da je na zaslonski maski izpisano za katero vrsto poročanja gre:

|     | Tip poroča                        | anja: | Poročilo z     | a emb | alažo  |        |          |       |
|-----|-----------------------------------|-------|----------------|-------|--------|--------|----------|-------|
|     |                                   |       |                |       | _      |        |          |       |
| rek | poročila                          | ×     | Briši poročilo |       | 9 Pre  | gled p | poročil  | a (PE |
|     |                                   |       |                |       |        |        |          |       |
|     |                                   |       |                |       |        |        |          |       |
|     | Tip poročanja: Poročilo za vrečke |       |                |       |        |        |          |       |
| ek  | poročila                          | × Br  | iši poročilo   |       | Pregle | d por  | očila (P | DF)   |

Ko še ni vnesenega nobenega poročila, je seznam prazen in na mestu seznama piše: »Ni še vnesenih poročil.«.

| REPUBLIKA SLOVENIJA Embalaža (verzija 1.0) Uporabniško imeMati<br>MINISTRSTVO ZA OKOLJE IN PROSTOR<br>AGENCIJA REPUBLIKE SLOVENIJE ZA OKOLJE IM COMO Samam ponoto |                                                           |                    |          | 34567690<br>3769000 GENERIRA<br>Odjava iz aplikacije | 00<br>40<br>        |  |  |  |
|----------------------------------------------------------------------------------------------------|-----------------------------------------------------------|--------------------|----------|------------------------------------------------------|---------------------|--|--|--|
|                                                                                                    | Podatki o prijavljeni                                     | organizaciji       |          |                                                      |                     |  |  |  |
|                                                                                                    | Maticna stevilka: 3456/89<br>Naziv organizacije: Testno n | 1000<br>vodietie   |          |                                                      |                     |  |  |  |
|                                                                                                    | Naslov: Vojkova                                           | 1 a 1000 LJUBLJANA |          |                                                      |                     |  |  |  |
|                                                                                                    | Tip porocanja: Porocilo                                   | za embalažo        |          |                                                      |                     |  |  |  |
| 🕂 Kreiraj poročilo 🛛 🚯 Kreiraj popravek                                                                                                    | poročila 🛛 🗶 Briši porocilo                               | Pregled porocila   | (PDF)    | Nazaj                                                | na vstopno stran    |  |  |  |
| Izbir ID \$ Za leto \$                                                                                                    | Status                                                    | Datum vnosa        | Datum za | aključitve P                                         | ovezava na poročila |  |  |  |
| Videti je, da še nimate vnešenega nobenega                                                                                                    | Videti je, da še nimate vnešenega nobenega poročila.      |                    |          |                                                      |                     |  |  |  |

#### Aktivnosti na zaslonski maski

Izbor poročila za nadaljnje aktivnosti

Poročilo, s katerim bom izvajali nadaljnje aktivnosti, moramo označiti. To naredimo s klikom/postavitvijo pike v prvem stolpcu:

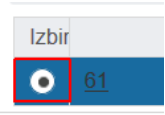

Če ni nobeno poročilo izbrano, so gumbi za akcije nad poročilom onemogočeni (Kreiraj popravek poročila, Briši poročilo, Pregled poročila(PDF)).

#### Dodajanje poročila

Za kreiranje novega poročila uporabnik klikne gumb **+** Kreiraj poročilo. Odpre se zaslonska maska Zaslonska maska: EMB-00006 Urejanje podatkov poročila, kjer se izvaja vpis podatkov za novo poročilo. To bo podrobneje razloženo v naslednjem poglavju.

Če ob poskusu kreiranja poročila uporabnik dobi to obvestilo, pomeni, da je želel kreirati za leto poročanja še eno enako poročilo, kar pa glede na poslovna pravila ni dovoljeno.

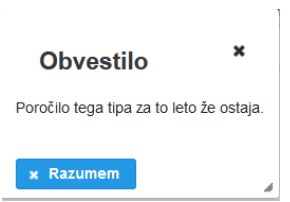

#### Urejanje poročila

Za urejanje obstoječega poročila uporabnik klikne na povezavo, ki jo predstavlja ID poročila. Odpre se zaslonska maska Zaslonska maska: EMB-00006 Urejanje podatkov poročila, kjer se izvaja vpis podatkov za obstoječe poročilo. To bo podrobneje razloženo v naslednjem poglavju.

| + Kreiraj poročilo |           | 🚯 Kreiraj popravek poročila |  |           | * Briši poročilo |        |
|--------------------|-----------|-----------------------------|--|-----------|------------------|--------|
| Izbir              |           | ID ≎                        |  | Za leto ≎ |                  | Status |
| $\bigcirc$         | <u>62</u> |                             |  | 2017      | V                | _DELU  |

#### Kreiranja popravka poročila

Za kreiranje popravka poročila uporabnik klikne gumb

Kreiraj popravek poročila. Kreiranje popravka se lahko izvaja le na poročilih, ki imajo status ODDANO.

|                                      |             | Tip por                                                 | očanja: Poročilo z          | a embalažo             |                   |                      |
|--------------------------------------|-------------|---------------------------------------------------------|-----------------------------|------------------------|-------------------|----------------------|
| Kreiraj poročilo                     | n Kreirai ( | popravek poroč                                          | ila 🛛 🗴 Briši poročilo      | p 🛛 [ 🗿 Pregled poroči | ila (PDF) Na      | zaj na vstopno stran |
| zbir ID \$                           |             | Za leto ≎                                               | Status                      | Datum vnosa            | Datum zaključitve | Povezava na poročila |
| • <u>59</u>                          | 2017        |                                                         | ODDANO                      | 24.05.2018             | 24.05.2018        |                      |
| Povezave<br>A550<br>MOP<br>IS-O09a0k | A           | Potrditev<br>Pre prepričani, d<br>ovićilo?<br>✓ Da x Ne | a želite kreirati popravek. | X za to                |                   |                      |

V primeru, da to želi narediti na poročilu z drugačnim statusom, mu je to preprečeno in dobi obvestilo:

| Potrditev                                                                                                    | ×     |
|----------------------------------------------------------------------------------------------------|-------|
| Za poročilo, ki ima status V_DELU ne morete kreirati popravlja. Popravek lahko kreirate le za poročila, ki imajo status ODD | DANO. |
| × Razumem                                                                                                    | Å     |

Ob uspešnem kreiranju popravka, se doda na seznam še eno poročilo, ki ima status V\_DELU in je kopija tistega, ki ima status ODDANO. V stolpec »Povezava na poročilo« pri kopiji se avtomatski vpiše ID originalnega.

Sedaj lahko uporabnik poročilo s statusom V\_DELU popravlja, vendar dokler ga ne odda, se zadnje s statusom ODDANO smatra kot veljavno poročilo.

| + к   | 🕨 Kreiraj poročilo 🛛 📭 Kreiraj popravek poro |           | la 🛛 🗙 Briši poročilo 🛛 🚺 Pregled poročila |             | ila (PDF) Na      | azaj na vstopno stran |
|-------|----------------------------------------------|-----------|--------------------------------------------|-------------|-------------------|-----------------------|
| Izbir | D ¢                                          | Za leto 🗘 | Status                                     | Datum vnosa | Datum zaključitve | Povezava na poročila  |
| ۰     | <u>60</u>                                    | 2017      | V_DELU                                     | 24.05.2018  | ₽                 | 59                    |
| 0     | <u>50</u>                                    | 2017      | ODDANO                                     | 24.05.2018  | 24.05.2018        |                       |

Brisanje poročila

Za brisanje popravka poročila uporabnik klikne gumb 🗙 Briši poročilo

| 🕂 Kreiraj poročilo                    | 🚯 Kreiraj popravek          | : poročila 🛛 🗶 Briši po                       | orcčilo 🛛 🔀 Pregled po | ročila (PDF) N    | azaj na vstopno stran |
|---------------------------------------|-----------------------------|-----------------------------------------------|------------------------|-------------------|-----------------------|
| Izbir ID ≎                            | Za leto ≎                   | Status                                        | Datum vnosa            | Datum zaključitve | Povezava na poročila  |
| • <u>60</u>                           |                             | V_DELU                                        | 24.05.2018             |                   |                       |
| <u> </u>                              | 2017                        | ODDANO                                        | 24.05.2018             | 24.05.2018        |                       |
| Povezave<br>ARSO<br>MOP<br>IS-Odgadki | Potrd<br>Ali ste prep<br>Da | itev<br>ičani, da želite izbrisati to<br>× Ne | ¥<br>o poročilo?       |                   |                       |

Brisanje se lahko izvaja le za poročila, ki imajo status V\_DELU:

| 🕂 Kreiraj poročilo                                                                                   | n Kreiraj popravek poroč | ila 🛛 🗶 Briši poročil | o 🛛 🛃 Pregled poro | čila (PDF)        | Nazaj na vstopno stran |  |
|----------------------------------------------------------------------------------------------------|--------------------------|-----------------------|--------------------|-------------------|------------------------|--|
| lzbir ID ≎                                                                                           | Za leto \$               | Status                | Datum vnosa        | Datum zaključitve | Povezava na poročila   |  |
| • <u>59</u>                                                                                          | 2017                     | ODDANO                | 24.05.2018         | 24.05.2018        |                        |  |
| Potrditev                                                                                            |                          |                       | ×                  |                   |                        |  |
| Poročila, ki ima status ODDANO ne morete brisati. Brišete lahko le poročila, ki imajo status V_DELU. |                          |                       |                    |                   |                        |  |
| × Razumem                                                                                            |                          |                       | 4                  |                   |                        |  |

#### Izpis poročila v PDF

Pregled poročila (PDF)

Za izpis/tiskanje poročila uporabnik klikne Ob tem se kreira poročilo v formatu PDF, ki se odpre v pregledovalniku ali v brskalniku, kar pa je odvisno od nastavitev brskalnika.

Navigacija nazaj na vstopno stran

Nazaj na vstopno stran

S klikom na gumb se ta vnosna maska zapre in uporabnik je usmerjen nazaj na zaslonsko masko Zaslonska maska: EMB-00005 Uvodna zaslonska maska za poročanje zavezancev.

## Zaslonska maska: EMB-00006 Urejanje podatkov poročila za Embalažo

Zaslonska maska je namenjena urejanju podatkov poročila o embalaži. Urejanje je mogoče le za poročila, ki imajo status V\_DELU. Za ostale statuse je možen le vpogled.

Za vnos so predvideni trije sklopi podatkov:

- Vpis količin embalažnega materiala po vrstah za preteklo leto.
- Označitev načina izpolnjevanja obveznosti ravnanja z odpadno embalažo v preteklem koledarskem letu. In v primeru, da je označeno, da je organizacija vključena v skupni sistem ravnanja z odpadno embalažo, še izbira družbe za vsak tip odpadne embalaže.
- Označitev načina izpolnjevanja obveznosti ravnanja z odpadno embalažo v tekočem koledarskem letu. In v primeru, da je označeno, da je organizacija vključena v skupni sistem ravnanja z odpadno embalažo, še izbira družbe za vsak tip odpadne embalaže.

|                                                                                                    | Podatki o                                                                                                    | prijavljeni organizaciji                                                                                                    |                           |
|----------------------------------------------------------------------------------------------------|----------------------------------------------------------------------------------------------------|----------------------------------------------------------------------------------------------------|---------------------------|
|                                                                                                    | Matična številka:                                                                                                    | 3456789000                                                                                                    |                           |
|                                                                                                    | Naziv organizacije:                                                                                                    | Testno podjetje                                                                                                    |                           |
|                                                                                                    | Naslov:                                                                                                    | Vojkova 1 a 1000 LJUBLJANA                                                                                                    |                           |
|                                                                                                    | Tip porocanja:                                                                                                    | Porocilo za embalažo                                                                                                    |                           |
| Status poročila * V_DELU                                                                                                  |                                                                                                    |                                                                                                    |                           |
| Poročanje za leto * 2<br>Opomba                                                                                           | 017 🗘                                                                                                    |                                                                                                    |                           |
| Vrsta embalažr                                                                                                    | nega materiala                                                                                                    | Masa v kg                                                                                                    |                           |
| Papir in karton                                                                                                    |                                                                                                    |                                                                                                    |                           |
| Steklo                                                                                                    |                                                                                                    |                                                                                                    |                           |
| Kovine                                                                                                    |                                                                                                    |                                                                                                    |                           |
| Plastika                                                                                                    |                                                                                                    |                                                                                                    |                           |
| Les                                                                                                    |                                                                                                    |                                                                                                    |                           |
| Drugo (tekstil, keramika, m                                                                                               | aterial biološkega izvora)                                                                                                    |                                                                                                    |                           |
| Način izpolnjevanja obveznosl<br>Ni mi treba zagotavljati pre<br>Vključen sem v skupni sist<br>Vzpostavljen imam individe | ii ravnanja z odpadno embalažo<br>edpisanega ravnanja z odpadno<br>lem ravnanja z odpadno embalaž<br>ualni sistem ravnanja z odpadno | v preteklem koledarskem letu (1. odstav<br>embalažo (36. člen Uredbe)<br>žo (družba za ravnanje z odpadno embalažo<br>embalažo        | ek 26. člena Uredbe)<br>) |
| Način izpolnjevanja obveznosl<br>Ni mi treba zagotavljati pre<br>Vključen sem v skupni sist<br>Vzpostavljen imam individe | i ravnanja z odpadno embalažo<br>edpisanega ravnanja z odpadno<br>iem ravnanja z odpadno embalaž<br>ualni sistem ravnanja z odpadno  | v <b>tekočem koledarskem letu</b> (1. odstavel<br>embalažo (36. člen Uredbe)<br>žo (družba za ravnanje z odpadno embalažo<br>embalažo | x 26. člena Uredbe)<br>)  |
|                                                                                                    |                                                                                                    |                                                                                                    |                           |

| Pozor | Glede na specifikacije je predvideno, da če je organizacija vključena v<br>skupni sistem ravnanja z odpadno embalažo, da je lahko za<br>posamezen tip embalaže lahko navedena ena družba. |
|-------|----------------------------------------------------------------------------------------------------|
|       | V primeru, da pride do situacije, ko bi organizacija za isti tip embalaže<br>oddajal več družbam, ki ravnajo z odpadno embalažo, je predvideno,<br>da se to navede v Opombi.              |

Kot je bilo navedeno zgoraj, se v primeru, da je označeno, da je organizacija vključena v skupni sistem ravnanja z odpadno embalažo, ponudi možnost izbire družbe za vsak tip odpadne embalaže. Ko uporabnik klikne na izbiro:

O Vključen sem v skupni sistem ravnanja z odpadno embalažo (družba za ravnanje z odpadno embalažo)

se spodaj odpre tabelica z možnostjo izbire družbe za vsak tip embalaže:

| Način izpolnjevanja obveznosti ravnanja z odpadno emb<br>Ni mi treba zagotavljati predpisanega ravnanja z odp | alažo v <b>preteklem koledarskem letu</b> (1. odstavek 26. člena Uredbe)<br>adno embalažo (36. člen Uredbe) |   |
|----------------------------------------------------------------------------------------------------|----------------------------------------------------------------------------------------------------|---|
| 🗿 Vključen sem v skupni sistem ravnanja z odpadno e                                                           | nbalažo (družba za ravnanje z odpadno embalažo)                                                             |   |
| 🕖 Vzpostavljen imam individualni sistem ravnanja z od                                                         | padno embalažo                                                                                              |   |
| Izpolnite le tisti zavesanci, ki ste bili v preteklem letu s                                                  | pogodbo vključeni v skupni sistem ravnanja z odpadno embalažo.                                              |   |
| Vrsta embalažnega materiala                                                                                   | Družba za ravnanje z odpadno embalažo                                                                       |   |
| Papir in karton                                                                                               | Izberite firmo                                                                                              | - |
| Steklo                                                                                                    | Izberite firmo                                                                                              | • |
| Kovine                                                                                                    | Izberite firmo                                                                                              | • |
| Plastika                                                                                                    | Izberite firmo                                                                                              | • |
| Les                                                                                                    | Izberite firmo                                                                                              | • |
| Drugo (tekstil, keramika, material biološkega izvora                                                          | Izberite firmo                                                                                              | • |
| Opomba k vpisanem za preteklo leto:                                                                           |                                                                                                    |   |
|                                                                                                    | Yptierie Melo ile 1000 zmiero.                                                                              |   |

Zaenkrat je možno izbirati med naslednjimi družbami, kar pa se lahko tudi spremeni:

3646220000:RECIKEL, d.o.o., VEVŠKA CESTA 52, 1260 LJUBLJANA - POLJE 5003318000:DINOS d.d., ŠLANDROVA ULICA 6, 1231 LJUBLJANA - ČRNUČE 5003393000:GORENJE SUROVINA d.o.o., ULICA VITA KRAIGHERJA 5, 2000 MARIBOF 6378838000:EMBAKOM, d.o.o., POD HRASTI 33, 1218 KOMENDA 1926101000:INTERSEROH d.o.o., BRNČIČEVA ULICA 45, 1231 LJUBLJANA - ČRNUČE 1759655000:SLOPAK d.o.o., VODOVODNA CESTA 100, 1000 LJUBLJANA

#### Shranjevanje

Shranjevanje se izvede s klikom na gumb Shrani. Ko se spremembe shranijo v bazo, dobi uporabnik o tem obvestilo. Ta gumb je viden le za poročila s statusom V\_DELU.

| Opomba k vpisa     | anem za preteklo let | 0:                           |
|--------------------|----------------------|------------------------------|
|                    | _                    |                              |
|                    | Obvestilo            | ×                            |
| Način izpolnjevanj | ja ( Spremembe so sh | <sup>iranjene.</sup> idno er |
| 💿 Ni mi treba zag  | got 🔀                | inja z o                     |
| 🔵 Vključen sem     | s × Razumem          | dpadno                       |
| 🔿 Vzpostavljen ir  | mam individualni sis | stem ravnanja z              |
|                    |                      |                              |
| 🗸 Shrani 🛛         | Oddaj poročilo       | Nazaj na se                  |
|                    |                      | <u> </u>                     |
|                    |                      |                              |

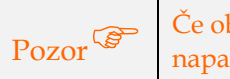

Če obvestila ne dobi, je to lahko vzrok, da se je v ozadju zgodila napaka.

#### Oddaja poročila

Za poročilo, ki imajo status V\_DELU se izvede oddaja (zaključek) poročila s klikom na gumb Oddaj poročilo.

V potrditvenem oknu mora uporabnik to akcijo še potrditi:

| Opomba k vpisanem za preteklo let    | 0:                                                                                               |
|--------------------------------------|--------------------------------------------------------------------------------------------------|
| Način izpolnjevanja obveznosti       | otrditev ×<br>lite izvesti oddajo?<br>alažo v tekočem koleda<br>a × Ne , adno embalažo (36. čler |
| Vključen sem v skupni sistem ravr    | nanja z odpadno embalažo (družba za ravn                                                         |
| 🔿 Vzpostavljen imam individualni sis | stem ravnanja z odpadno embalažo                                                                 |
| 🗸 Shrani 🕨 Oddaj poročilo            | Nazaj na seznam poročil                                                                          |

Primeru, da vpisano leto poročanja ni pravilno, je uporabniku oddajanje preprečeno z naslednjim obvestilom:

| Obvestilo                                                                     | ×      |
|-------------------------------------------------------------------------------|--------|
| Odda oziroma zaključi se lahko le poročila, ki se nanašajo na preteklo leto ( | (2017) |
| × Razumem                                                                     | Å      |

Poročilo dobi status ODDANO, kar vidimo, ko se vrnemo na seznam poročil.

V primeru, ko zaključujemo poročilo, ki je bilo izdelano kot popravek predhodno oddanega poročila, dobi originalno poročilo status POPRAVLJENO, ta popravek pa ODDANO in to je sedaj zadnja veljavna verzija.

| Izbi | ID ≎      | Za leto ≎ | Status                             | Datum vnosa            | Datum zaključitve | Povezava na poročila |
|------|-----------|-----------|------------------------------------|------------------------|-------------------|----------------------|
|      | <u>63</u> | 2017      | ODDAN <mark>Sp</mark> rememba iz V | _DHLQ5√20DDANO         | 24.05.2018        | 59                   |
|      | <u>59</u> | 2017      | POPRAVLJENOSprem                   | emith 95 colora v Popr | AV24€563018       |                      |

# Zaslonska maska: EMB-00006 Urejanje podatkov poročila za plastične nosilne vrečke

Zaslonska maska za urejanje poročila ima za vpis predviden samo en podatek in sicer število vrečk. Funkcionalnost shranjevanja in zaključevanja pa je enaka kot v zgoraj opisanem poročilu za embalažo.

|                                          |                                                  | Podatki o p         | prijavljeni organizaciji   |                                |
|------------------------------------------|--------------------------------------------------|---------------------|----------------------------|--------------------------------|
|                                          |                                                  | Matična številka:   | 3456789000                 |                                |
|                                          |                                                  | Naziv organizacije: | Testno podjetje            |                                |
|                                          |                                                  | Naslov:             | Vojkova 1 a 1000 LJUBLJANA |                                |
|                                          |                                                  | Tip porocanja:      | Porocilo za vrecke         |                                |
| Poročanje za leto *<br>Število<br>Opomba | 2018 <b>\$</b><br>1000 <b>\$</b><br>Testni vnos. |                     |                            | Vylette lakka ka 1988 zvalete. |
| 🖌 Shrani 🛛                               | Oddaj poročilo 🛛 I                               | Nazaj na seznam por | očil                       |                                |